## **Initial Log In**

**Pop Ups** should be

enabled for some features

of the site to work properly.

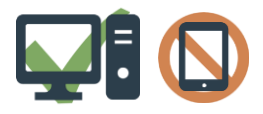

We recommend to use a Laptop or

Desktop Computer to initialize

your account.

Login to MYEDBC: https://www.myeducation.gov.bc.ca/aspen/logon.do € myeducation.gov.bc.ca BRITISH COLUMBIA MyEducationBC Family Portal Login ID: sd5-firstinitiallastname (all lower case) Welcome to MyEducation BC! Login ID 1. Enter your **Login ID** Password 2. Enter your **Password** (Case Sensitive) I forgot my pa 3. Click Log On 1. Current Password – enter the temporary password Passwords must meet the following criteria: inimum length is 8 · At least one numb 2. New Password – enter the new user created password Minimum length is 8 At least one capital and lowercase letter At least one symbol that isn't a letter or m ✓ At least one number Can't contain 'password', login name, first ni name, last name, date of birth, personal id. ✓ At least one **capital letter** 3. Confirm New Password – enter the new user created letters or numbers ✓ At least one lowercase letter password a second time ✓ At least one **symbol** that isn't a Current Password letter or number New Password Passwords are good for 90 days Your password has expired ✓ Cannot contain login name, first Confirm New Password Please create a new one name, middle name, last name, to protect your child's data and you will be X Cancel date of birth, personal id, or only CC OK prompted to change your password. sequential letters or numbers. This will allow you to use the '*I forgot my password*' Security Preferences Update To enable self serve password recovery, please provide the following function on the logon page, should you need to reset your information password. 1. Enter your Primary Email address. Primary email This email address will be used to receive a new password if you forget your password. Security question Choose a Security Question Security answer Confirm answer 3. Enter your **Security Answer** then confirm your security answer. (Case Sensitive)

Submit × Cancel 4. Click Submit